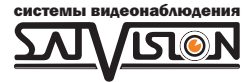

# РУКОВОДСТВО ПОЛЬЗОВАТЕЛЯ

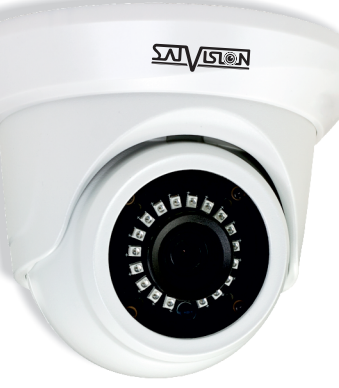

# **ІР ВИДЕОКАМЕРА**

# 2 Mpix

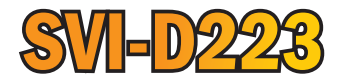

2.8/3.6 мм

#### Введение.

Благодарим Вас за приобретение нашей продукции. Стандартный алгоритм кодирования H.264/ H.265 применяется, чтобы обеспечить четкое и плавное видео. Сетевые камеры просты в установке и эксплуатации. IP-камеры используются для крупных и средних предприятий, государственных проектов, больших торговых центров, гостиниц, больниц, школ и т. д.

#### Примечание.

Некоторая информация, содержащаяся в данном руководстве, может отличаться от данного продукта. Для уточнения, пожалуйста, свяжитесь с нашей службой технической поддержки или обратитесь к дилерам. Данные в руководстве, могут быть изменены без предварительного уведомления.

# 1. Внимание!

Если продукт не работает должным образом, обратитесь к дилеру или ближайший сервисный центр. Никогда не пытайтесь разбирать камеры сами. (Мы не несем ответственности за любые проблемы в результате несанкционированного ремонта или обслуживания). Список наших партнеров вы можете найти на сайте satvision.

#### Рекомендации по эксплуатации:

- Держать подальше от жидкости во время использования.
- При использовании продукта вы должны руководствоваться правилами электробезопасности страны и региона. Когда изделие монтируется на стену или потолок, устройство должно быть прочно закреплено.
- Не используйте камеру вне указанного диапазона напряжений.
- Не роняйте камеру и не подвергайте её физическим воздействиям.
- Не прикасайтесь к объективу камеры.
- При необходимости очистки камеры, пожалуйста, используйте чистую ткань, чтобы аккуратно удалить загрязнения.
- Не направляйте камеру на солнце или яркие места.
- Не помещайте камеру в очень жарких, холодных, пыльных или влажных помещениях.
- Заземление производится в соответствии с ПУЕ.

## 2. Комплектация.

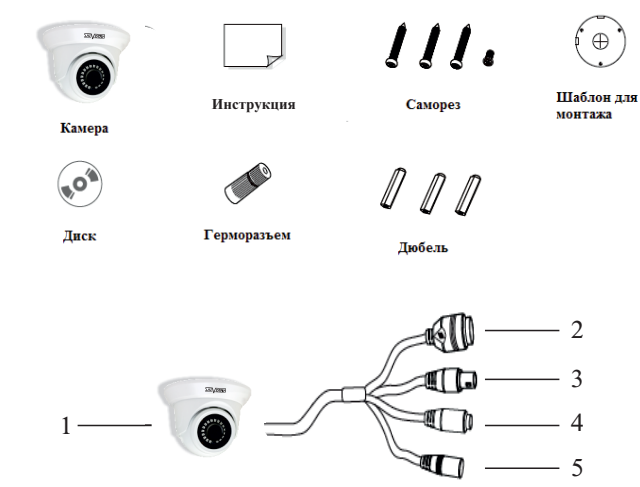

- 1. Камера.
- 2. Разъем RJ-45 для LAN соединения.
- 3. Аудио вход.
- 4. Аудио выход.
- 5. Разъем питания 12B DC.

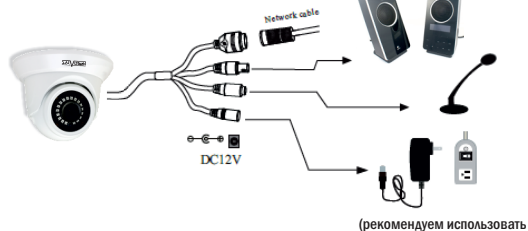

блоки питания SVP)

#### Внимание!

1. Рекомендуется установить герморазъем для сетевого кабеля.

2. Если производится подключение через PoE коммутатор-блок питания 12В не требуется.

### 3. Подключение сетевого кабеля.

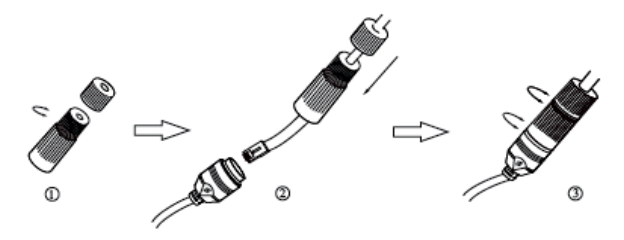

1. Ослабьте гайку в герморазъеме.

2. Пропустите сетевой кабель (без разъема RJ-45) через оба элемента. Затем обожмите кабель с RJ-45 разъемом.

3. Подключите кабель с герморазъемом. Затем затяните гайки и основную крышку.

# 4. Установка.

Пожалуйста, убедитесь, что стена или потолок достаточно прочны, чтобы выдержать вес камеры.

1. Размеры камеры.

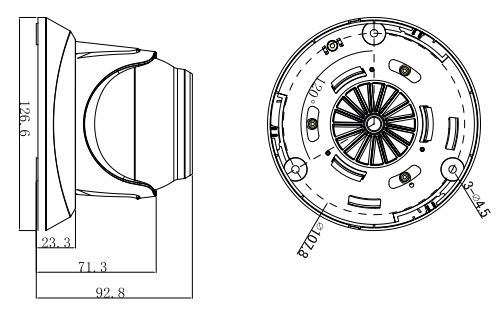

2. Просверлите отверстия для винтов и кабеля.

3. Закрепите камеру с помощью шурупов и дюбелей, идущих в комплекте.

 Настройте объектив с помощью двух регулировочных болтов на объективе камеры (если камера вариофокальная).

# 5. Подключение устройства.

Камера подключается с помощью UTP кабеля и коннектора RJ-45 по схеме «А» (с обоих концов кабель обжимается одинаково).

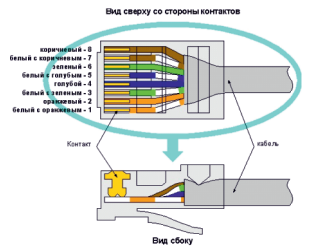

РОЕ питание осуществляется по тем же жилам, что и информация (1,2,3,6).

IP-камеры могут быть подключены двумя способами:

#### 1. Подключение напрямую к компьютеру.

Подключите IP камеру к ПК через сетевой кабель. Питание к камере подключите от адаптера DC 12V. Подождите несколько секунд пока камера запустится и приступайте к следующему пункту.

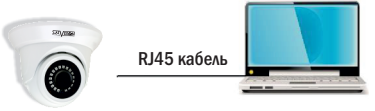

#### 2. Подключение через маршрутизатор или коммутатор.

Чаще всего этот вариант используется при подключении IP камеры к сети Интернет, где камера и компьютер подключены кабелем UTP к портам LAN маршрутизатора или коммутатора. Если используется РОЕ коммутатор (и камера поддерживает стандарт РОЕ), то адаптер питания к камере подключать не надо. Подождите несколько секунд и приступайте к следующему пункту.

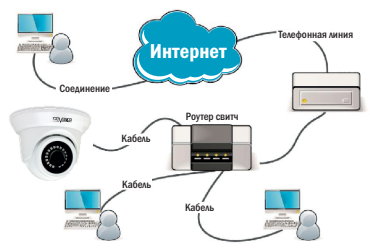

# 6. Инструкция по эксплуатации устройства.

#### Проверка подключения.

1. Заводской IP адрес камеры 192.168.1.100 и маска подсети 255.255.255.0. Установите компьютеру IP-адрес в том же сегменте сети, что и IP-камеры, например 192.168.1.69, и такую же маску подсети что и у IP-камеры.

2. Для того, чтобы удостовериться в правильной настройке сети на ПК, вам необходимо зайти в меню Пуск > Выполнить(поиск), набрать команду «CMD», нажать клавишу ввод. Введите в командной строке «ping 192.168.001.100». Если команда PING выполнена успешно (как показано на рисунке ниже), то IP камера работает в нормальном режиме и сеть подключена правильно.

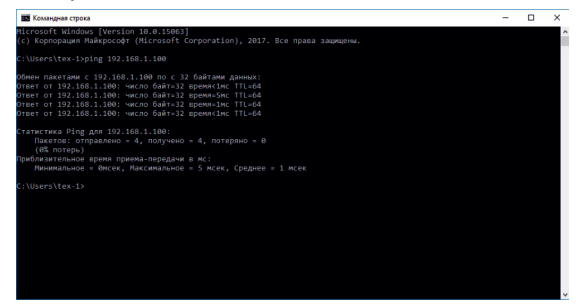

Если вы увидите сообщение что «узел недоступен» (как показано на рисунке ниже) то проверьте IP адрес, настройки ПК и подключение к сети.

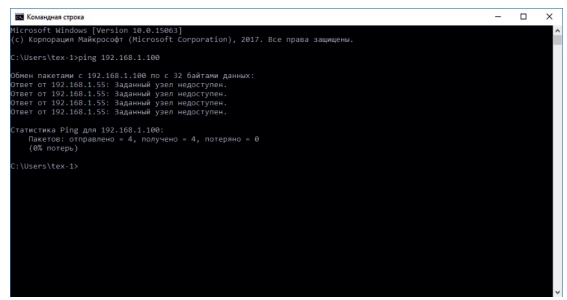

# 7. Настройка ПК.

Совет: Satvision Search может быть использован для поиска устройств, находящихся в сети.

Перед запуском Satvision Search, нажмите на значок локального соединения в правом нижнем углу рабочего стола.

 Добавьте IP-адреса нескольких сетевых сегментов в настройках TCP/IP для локального подключения (как показано ниже). Запустив средство поиска вы можете осуществлять поиск любого устройства с IP-адресом в той же сети.

| бщие                                                                                                    |                                                                                                    | Сеть Доступ                                                                                                    |                                                                                                    |
|----------------------------------------------------------------------------------------------------|----------------------------------------------------------------------------------------------------|----------------------------------------------------------------------------------------------------|----------------------------------------------------------------------------------------------------|
|                                                                                                    |                                                                                                    | Подключение через:                                                                                                    |                                                                                                    |
| Подключение                                                                                                    |                                                                                                    | 👰 Realtek PCIe GBI                                                                                                    | E Family Controller                                                                                                    |
| IPv4-подключение:                                                                                                    | Интернет                                                                                                    |                                                                                                    |                                                                                                    |
| IPv6-подключение:                                                                                                    | Без доступа к Интернету                                                                                                    |                                                                                                    | Настроить                                                                                                    |
| состояние среды:                                                                                                    | Тюдключено                                                                                                    | Отмеченные компонен                                                                                                    | пы используются этим подключением:                                                                                                    |
|                                                                                                    | 1 cere 09:41:49                                                                                                    | 🗹 🕂 Клиент для се                                                                                                    | тей Microsoft                                                                                                    |
| Скорость:                                                                                                    | 54.0 M6wt/c                                                                                                    | 🗌 🔲 🜉 Kaspersky Anti                                                                                                    | -Virus NDIS 6 Filter                                                                                                    |
| a appendi                                                                                                    |                                                                                                    | Планировщик                                                                                                    | пакетов QoS                                                                                                    |
| качество сигнала:                                                                                                    | Uller                                                                                                    |                                                                                                    | па к файлам и принтерам сетей Місто                                                                                                    |
| Сведения Свойства б                                                                                                    | еспроводной сети                                                                                                    |                                                                                                    | ephera Bepckik 6 (TCP/IPv6)                                                                                                    |
| Актияность                                                                                                    |                                                                                                    | 🗹 🔺 Драйвер в/в т                                                                                                    | гополога канального уровня                                                                                                    |
|                                                                                                    |                                                                                                    | 🗹 🛶 Ответчик обна                                                                                                    | аружения топологии канального уровня                                                                                                    |
| Отправлено —                                                                                                    | — Принято                                                                                                    | Vermonum                                                                                                    | Vancer                                                                                                    |
| 5aŭt: 83 107 394                                                                                                    | 1 886 766 974                                                                                                    | Эстановить                                                                                                    | Своиства                                                                                                    |
| 03 107 300                                                                                                    | 1 1000/00 3/4                                                                                                    | Описание<br>Протоков ТСР/IР - с                                                                                                    |                                                                                                    |
|                                                                                                    |                                                                                                    | сетей, обеспечиваю                                                                                                    | щий связь между различными                                                                                                    |
| 😗 Свойства 🛛 😵 Отключ                                                                                                    | ить Диагностика                                                                                                    | взаимодействующи                                                                                                    | ми сетями.                                                                                                    |
|                                                                                                    |                                                                                                    |                                                                                                    |                                                                                                    |
|                                                                                                    | 20001.071                                                                                                    |                                                                                                    |                                                                                                    |
|                                                                                                    | Jonponto                                                                                                    |                                                                                                    | UK UTMEHa                                                                                                    |
| а́ства: IP версии 4 (TCP/IPv4)                                                                                                    | <br>>                                                                                                    | Дополнительные парамет                                                                                                    | ры ТСР/ІР                                                                                                    |
| йства: IP версии 4 (TCP/IPv4)<br>ане<br>раметры IP ножно назначать ав<br>ддерживает эту возжожность. В<br>ониетсы IP и сетевого адиность П                                                                                                    | лонатически, если сеть<br>противно случае узнайте<br>товтова.                                                                                                    | Дополнительные парамет<br>Параметры IP DNS WI<br>IP-адреса<br>IP-адрес                                                                                                    | ры ТСР/IР<br>NS<br>Маска подсети                                                                                                    |
| йства: IP версии 4 (ТСР/IРv4)<br>ане<br>раметры IP нохоно назночать ав<br>даерживает эту возножность. Б<br>раметры IP у сетевого админист                                                                                                    | тонатически, если сеть<br>противнои случае узнайте<br>ратора.                                                                                                    | Дополнительные парамет<br>Параметры IP DNS WI<br>IP-адреса<br>IP-адрес<br>192.168.1.55                                                                                                    | ры ТСР/IР<br>NS<br>Маска подсети<br>255.255.0                                                                                                    |
| йства: IP версии 4 (ТСР/IPv4)<br>шие<br>раметры IP ножно назночать ав<br>дарожвает эту возножность<br>ранетры IP у сетевого адиинист<br>О Получить IP-адрес автонатии-                                                                                                    | тонатически, если сеть<br>противної случає узнайте<br>рагода.                                                                                                    | Дополнительные парамет<br>Параметры IP DNS W20<br>IP-адреса<br>IP-адрес<br>192.168.1.55                                                                                                    | ры ТСР/IP<br>NS<br>Маоса подсети<br>255.255.255.0                                                                                                    |
| йства: IP версии 4 (ТСР/IРv4)<br>шке<br>адерокавет эту вознокность. В<br>даерокавет эту вознокость.<br>ранетры IP у сетевого адинист<br>Получить IP-адрес автомати-<br>@ Использовать седа усший IP                                                                                                    | тонатически, если сеть<br>противнои случае узнайте<br>ратора.<br>ескои<br>адрест:                                                                                                    | Дополнительные парамет<br>Параметры IP ом WI<br>IP-адрес<br>IP-адрес<br>192.168.1.55                                                                                                    | ры ТСР/IP<br>NS<br>Маска подсети<br>255,255,255,0                                                                                                    |
| іства: IP версии 4 (ТСР/IРч4)<br>шие<br>ричетры IP позно назначать ав<br>дарховарентры IP у остевого адинист<br>                                                                                                    | тонатически, если сеть<br>противной случае узнайте<br>ратора.<br>есой<br>дарест.<br>192 . 168 . 1 . 55                                                                                                    | Дополнительные парамет<br>Паранетан IP Оку WII<br>IP-адреса<br>I92-168.1.55<br>Доб                                                                                                    | pai TCP/IP<br>NS<br>Maoia noacethi<br>255,255,255,0<br>asimu                                                                                                    |
| йства: IP версии 4 (ТСР/IP,ч)<br>ше<br>ше<br>порторальность, в<br>данностры P номон лавленать ав<br>данностры P у сетевого адинист<br>Получать IP адрес авточать<br>Маголовать следующий IP-IP<br>Радрес:<br>Магоа подсети:                                                                                                    | танатичном, ксил ссть<br>проглавнои случае узнайте<br>ратора.<br>есои<br>дерс:<br>192.168.1.55<br>255.255.0                                                                                                    | Дополнительные парамет<br>Паранетры IP оку WD<br>IP-адоеса<br>IP-адоеса<br>I92.168.1.55<br>Доб<br>Основные шлозы:                                                                                                    | ры ТСР/IP<br>NS<br>Маска подсети<br>255, 255, 255, 0<br>авить                                                                                                    |
| йства: IP версии 4 (ТСР/IP-4)<br>шке<br>пранетры IP нокон назначать ка<br>дареживне тучко назначать ка<br>дареживне тучко назначают<br>Получить IP-задеес вотонатич-<br>IP-адеес:<br>Маска подсети:<br>Основной школ:                                                                                                    | тонатичеоз, если сеть<br>противнои случае узнайте<br>ратора.<br>веози<br>адерст:<br>192 . 168 . 1 55<br>255 . 255 . 0<br>192 . 168 . 1 . 1                                                                           | Дополнительные парамет<br>Паранетон IP DNS WD<br>IP-адосс<br>IP-адосс<br>IP-аб<br>IP-аб<br>IP-а | ры ТСР/IP<br>NS<br>Маска подсети<br>255.255.255.0<br>авить<br>Изнентъ<br>Изнентъ<br>Изнентъ                                                                        |
| йства: IP версии 4 (ГСР/IPv4)<br>шие<br>прометры P полно назначать на<br>дариевать IP ускатого адинныст<br>) Получать IP надрес авточать<br>() Использовать спед ующий IP-<br>ГР-дарссі<br>Маска подсети:<br>Основной шлоз:                                                                                                    | тонатичноон, если сеть<br>пропонянон случае ужвайте<br>ратора.<br>есон<br>аврес:<br>192 . 168 . 1 . 55<br>192 . 168 . 1 . 1                                                                                          | Дополнительные парамет<br>Паранетры IP DNS WII<br>IP-адреса<br>I92-168.1.55<br>Соновные шлозы:<br>Шлоз<br>I92.168.1.1                                                                                                    | ры ТСР/IP<br>NS<br>Мака падети<br>255,255,255,0<br>авить                                                                                                    |
| Кства: IP версни 4 (ТСР/IP-4)<br>ике<br>даратеры IP након наличить на<br>дарачеры у у сатвато адинист<br>у сатвато адинист<br>() Получить Редрес саточально<br>() Получить Следуоций IP-<br>IP задесс:<br>Макиа подсети:<br>Основной шлоз:<br>) Получить Адрес DVS-сорвера                                                                                                    | топятически, ссти сеть<br>противної случає узнаїте<br>рагода:<br>варяст:<br>192.168.1.55<br>255.255.05<br>192.188.1.1<br>192.188.1.1                                                                                 | Дополнительные парамет<br>Паранетры IP DNS WI<br>IP-аресс<br>192.168.1.55<br>Основные шлозы:<br>Шлоз<br>192.168.1.1                                                                                                    | ры ТСР//Р<br>NS<br>Маска подсети<br>255, 255, 255, 0<br>авить, Изненть, Уданить<br>Метрика<br>Автонатический                                                       |
| йства: IP верони 4 (ТСР/IPv4)<br>шие<br>прометры P покно назначать на<br>адериоват зу кономонсть. Б<br>получить IP адерса автонати-<br>0 голучить IP адерс автонати-<br>10 голучить IP адерс савтонати-<br>0 голучить IP адерс СМС-сервера<br>Получить адерс СМС-сервера<br>Получить адерс СМС-сервера                                                                                                    | тонатически, ести сеть<br>платически, ести сеть<br>платически, случае узнайте<br>ратора.<br>есои<br>адерес:<br>192.168.1.55<br>255.255.255.0<br>192.168.1.1<br>автонатически<br>ресе DVS-серевров:                   | Дополнительные парамет<br>Паранетры IP_DNS_WII<br>IP-адреса<br>I92-168.1.55<br>Соновные шиховы:<br>Шлюз<br>I92.168.1.1                                                                                                    | ры ТСР/IР<br>NS<br>Macka подсети<br>255,255,255,0<br>авить<br>Излекить<br>Излекить<br>Излекить<br>Излекить                                                         |
| Астав. IP версии 4 (ТСР/IP,4)<br>шие<br>дерантуры IP накио назначать ке<br>дариетуры IP накио назначать ке<br>диатиры IV у статього заличаст<br>() Получать задес аточати-<br>() Получать задес стичати-<br>Получать задес СМЗ-серевра<br>() Получать задес СМЗ-серевра<br>() Получать задес СМЗ-серевра<br>() Получать задес СМЗ-серевра<br>() Получать задес СМЗ-серевра                                                                                                    | Tonatru-koosi, ecru cets<br>ripotraeion cry-ae yseafre<br>partga.   ecoi   192.168.1.55   255.255.0   192.168.1.1   aeronativecou   ecoi   88.8.8                                                                    | Дополнительные парамет<br>Паранетры IP оку WI<br>IP-адрес<br>I92.168.1.55<br>Соновные шловы:<br>Шлов<br>192.168.1.1<br>Доб                                                                                                    | ры ТСР/IP<br>NS<br>Маска подсети<br>255.255.255.0<br>Авглъ<br>Изянитъ<br>Матрика<br>Авглонатический<br>авглъ<br>Изянитъ<br>Удаватъ                                 |
| Кства: IP версин 4 (ТСР/IP-4)<br>ие<br>деалетры IP нокон нали-кать ая<br>дарновие ут укон кали-кать ая<br>дарновие ут укон кали-кать аринисти<br>Получить IP-зарес автонати-<br>в (Аголльзовать следрюший IP-<br>IP-зарес:<br>Получить адрес СМБ-серерез<br>(Получить адрес СМБ-серерез<br>(Получить адрес СМБ-серерез<br>(Получить адрес СМБ-серерез<br>(Получить адрес СМБ-серерез<br>(Получить адрес СМБ-серерез<br>(Получить адрес СМБ-серерез<br>(Получить адрес СМБ-серерез)    | топатичеози, если сеть<br>протичнои случае узнайте<br>ратора.<br>есои<br>адерс:<br>192.168.1.55<br>255.255.0<br>192.168.1.1<br>заточатичеози<br>реса DKS-сарверов:<br>8.8.8.4.4                                      | Дополнительные парамет<br>Паранетон IP DNS WD<br>IP-адосс<br>I92.168.1.55<br>Соновные шлоды:<br>Шлоз<br>I92.168.1.1                                                                                                    | ры ТСР/IР<br>NS<br>Mocia подсети<br>255.255.255.0<br>авить<br>Изнектъ<br>Изнектъ<br>Изнектъ<br>Изнектъ<br>Изнектъ<br>Изнектъ<br>Изнектъ<br>Изнектъ                 |
| іктая: IP версии 4 (ТСР/IPv4)<br>ик<br>ранстры IP покно назначать ав<br>дарижився ту комоность. Б<br>ранстры IP оставото адинист<br>Получить IP одерс автонати-<br>в (Аголльзовать спед ующий IP-<br>IP-адрес (IPv4)<br>(Получить IPvадрес СКС-серевра<br>Получить адрес СКС-серевра<br>Получить адрес СКС-серевра<br>Получить адрес СКС-серевра<br>Порагонитаеный ОКС-серевра                                                                                                    | тонатически, ссти, ссти,<br>противной случае узнайте<br>ратора.<br>есои<br>адрес:<br>192.168.1.55<br>255.255.255.0<br>192.168.1.1<br>автонатически<br>ве и в. 8.8.8<br>8.8.8.8<br>8.8.4.4.4                          | Дополнительные парамет<br>Паранетры IP оку WII<br>IP-адреса<br>IP-адреса<br>I92.168.1.55<br>Соновные шиловы:<br>Шлюз<br>I92.168.1.1<br>Доб                                                                                                    | ры ТСР/IP<br>NS<br>Macka подсети<br>255,255,255.0<br>авить<br>Изенить<br>Иделить<br>Метрика<br>Автонатический<br>авить<br>Изенить<br>Уделить<br>чанатона и уделить |
| Астял: IP версии 4 (ТСР/IP,4)<br>ше<br>волости и разональных вла<br>должетры IP у оставого адановист<br>должетры IP у оставого адановист<br>() Использовать след иоший IP-<br>IP-адрес:<br>Мосо подести:<br>Основной шлоз:<br>Получить вадес СПК-совред<br>() Использовать след иошие ада<br>Получить вадес СПК-совред<br>() Использовать след иошие ада<br>Получить вадес СПК-совред<br>() Использовать след иошие ада<br>Получить вадес СПК-совред<br>() Податерацить паронетры гри | теналичносы, есля сеть<br>перетонаноп случая узнайте<br>ратора.<br>вероте<br>192.168.1.55<br>255.255.255.0<br>192.168.1.1<br>авточатически<br>реса DKS-серверое:<br>8.8.8.8.8<br>8.8.4.4<br>19.00004<br>Делонятельно | Дополнительные парамет<br>Паранетры IP Оку WID<br>IP-адрес<br>192.168.1.55<br>Основные шловы:<br>Шлоз<br>192.168.1.1<br>Доб<br>Паранетры IP Санкована<br>Шлоз<br>192.168.1.1<br>Доб                                                                                                    | ры ТСР/IP<br>NS<br>Macka подости<br>255,255.0<br>авить/ Изнечить                                                                                                   |

#### www.satvision-cctv.ru

82

# 8. Поиск устройств.

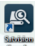

Запустите Satvision Search нажав дважды на .программа будет автоматически искать и отображать онлайн IP устройства и их IP-адреса, номер порта, количество каналов, тип устройства и версию, маску подсети, шлюз, MAC-адрес и режим подключения.

|    | $\Sigma$ | <u> I</u> /IZC | N           |               |            |               |          |                  |               |
|----|----------|----------------|-------------|---------------|------------|---------------|----------|------------------|---------------|
|    | Πο       | иск            | Обновить    |               |            |               | Фильтра  | вция             | IP v          |
|    | leт.     | IP             | Media порт  | Web порт      | Канал      | Имя устро     | ойства Е | Зерсия устройств | а Маска       |
|    | 1        | 192.168.1.100  | 9988        | 80            | 1          | SVI-D3        | 23V      | V3.1.3.4_170419  | 255.255.255.0 |
|    | 2        | 192.168.1.237  | 9988        | 80            | 1          | SVI-D3        | 23V      | V3.1.3.4_170419  | 255.255.255.0 |
|    | 3        | 192.168.1.101  | 9988        | 80            | 1          | SVI-D2        | 23       | V3.1.3.4_170419  | 255.255.255.0 |
|    | 4        | 192.168.1.232  | 9988        | 80            | 1          | SVI-D2        | 23       | V3.1.3.4_170419  | 255.255.255.0 |
|    | 5        | 192.168.1.102  | 9988        | 80            | 1          | SVI-S1        | 23       | V3.1.3.4_170419  | 255.255.255.0 |
| 15 | 1φο ο Π  | ользователе    | Инфо οб уст | ройстве       |            |               |          |                  |               |
|    | Логи     | н admin        | IP          | 192.168.1.100 | Media порт | 9988          | Web пор  | т 80             | Изменить      |
|    | Парол    | ь              | Шлюз        | 192.168.1.1   | Маска      | 255.255.255.0 | Cen      | ь Статический 🔻  |               |

Для изменения IP-адреса вашей камеры необходимо:

Выбрать в списке необходимую камеру и установить «**галочку**» напротив нее, после чего ниже в разделе «**Информация о пользователе**» укажите имя и пароль от вашей камеры по умолчанию admin/12345678. Далее в разделе «**Информация об устройстве**» вы можете изменить IP адрес и другие сетевые настройки. Для применения настроек нажмите кнопку «**Изменить**».

## 9. Установка необходимых плагинов.

Чтобы получить доступ к IP-камере запустите IE (Internet Explorer) браузер. Далее установите плагины:

В браузере укажите IP адрес камеры (http://192.168.1.100) и загрузка начнется автоматически. Запустите скачанный файл (если он не запустился автоматически) и в диалоговом окне нажмите на кнопку «Install» для установки необходимых плагинов.

| You haven't installed the plugin or it is not the latest version.                                               |  |  |  |  |
|----------------------------------------------------------------------------------------------------|--|--|--|--|
| Please click download to download the latest plugin.                                                            |  |  |  |  |
| Please close browser before plugin installation!!!                                                              |  |  |  |  |
| n Setup - SurveillancePlugin X                                                                                  |  |  |  |  |
| Ready to Install<br>Setup is now ready to begin installing SurveillancePlugin on your computer.                 |  |  |  |  |
| Click Install to continue with the installation, or click Back if you want to review or<br>change any settings. |  |  |  |  |
| Destination location:                                                                                           |  |  |  |  |
|                                                                                                    |  |  |  |  |
| · · · · · · · · · · · · · · · · · · ·                                                                           |  |  |  |  |
| Instal                                                                                                    |  |  |  |  |

#### Просмотр

Откройте IE и введите IP-адрес камеры (http://192.168.1.100), в диалоговом окне укажите данные от камеры (по умолчанию admin/12345678).

| Pycckuit<br>Salvision | • |
|-----------------------|---|
| admin                 |   |
| <b></b>               |   |
| Повтор пароля         |   |
| Логин                 |   |
|                       |   |

Интерфейс входа для ІР камер.

Рис. 1

Введите имя пользователя (admin по умолчанию) и пароль (12345678 по умолчанию), а затем нажмите кнопку ОК, чтобы открыть предварительный просмотр:

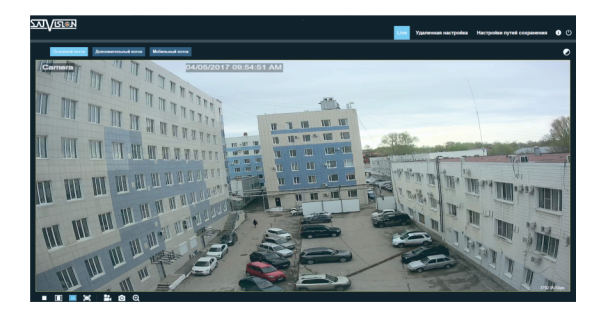

ковной поток Дополнительный поток Мобильный воток Переключение потоков

🕗 :Кнопка настройки цвета, для настройки цветности, яркости, контрастности,

насыщенности и резкости кадра

😳 :Кнопка управления PTZ камерой

Live :Видео в реальном времени

Всспроизведение : Если у вас есть данная функция - то есть возможность осуществлять запись и воспроизведение на SD карту

Удаленная настройка :Доступ к настройкам устройства

Настройки путей сохранения :Для настройки пути хранения снимков/видео файлов. Выберите пункт «места хранения» видео/фото, для загрузки видео/фото файла, тип файла (по умолчанию RF,AVI,H264 кодировании)

| Настройки путей сохранен | ия                        |   |           |
|--------------------------|---------------------------|---|-----------|
| Путь для записи          | C-11  sers)   ser\Deskton | - |           |
| Путь пря загрузки        | Cilling all and Decision  |   |           |
|                          | C. OsersiosenDeskipp      |   |           |
| изображений              | C:\Users\User\Desktop     | = |           |
| Тип файла                | AVI •                     |   |           |
|                          |                           |   | Сохранить |

:Справочная информация

:Кнопка выхода из системы, для возврата на страницу входа

:Кнопка вкл./выкл. Live просмотра

🔲 💼 📄 :Регулировка соотношения кадра, переключение между исходным

соотношением и автоматическим соотношением

## **10. SATVISION.**

Данную программу вы можете скачать с нашего сайта www.satvision-cctv.ru или с диска ПО. Вы можете добавить камеру по локальной сети в CMS SATVISION. Для этого установите и запустите программу.

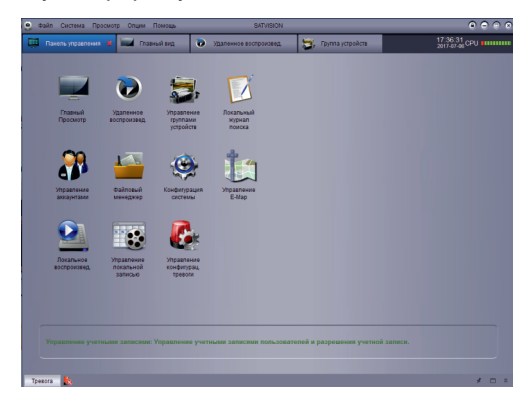

Выберите пункт «Управление группами устройств».

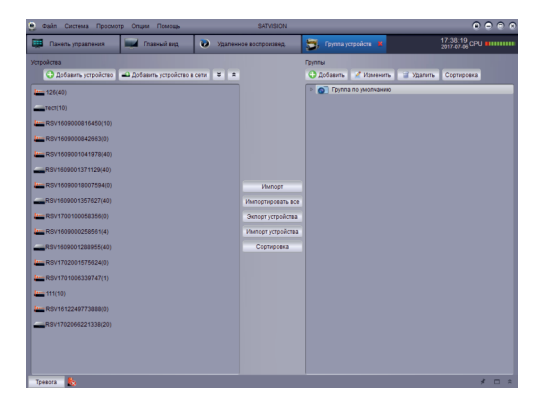

Нажмите на пункт «Добавить устройство» и введите данные вручную.

| Добавить устройство 🛛 🗙 |                |  |  |  |
|-------------------------|----------------|--|--|--|
| Название устройства:    |                |  |  |  |
| IP/ID                   |                |  |  |  |
| Медиа порт:             |                |  |  |  |
| Имя пользователя:       |                |  |  |  |
| Пароль:                 |                |  |  |  |
| Каналы:                 |                |  |  |  |
|                         |                |  |  |  |
|                         | Добавить Выход |  |  |  |

Или выберите пункт «Добавить устройство в сети». Нажмите кнопку «Обновить» и выбрав устройство в списке нажмите «Добавление выбранных устройств».

|    |         |    |           | Устройство в сети |          |              |            |       | × |
|----|---------|----|-----------|-------------------|----------|--------------|------------|-------|---|
| Ин | це Доба | IP | Порт      | Номер канала      | Информ   | о устройстве |            |       |   |
|    |         |    |           |                   | ІР адрес |              |            |       |   |
|    |         |    |           |                   | P2P ID   |              |            |       |   |
|    |         |    |           |                   | Тип логи | на           | P2P ID     |       |   |
| Ŀ  |         |    |           |                   | Порт:    |              |            |       |   |
|    |         |    |           |                   | Маска се | эти          |            |       |   |
| Ŀ  |         |    |           |                   | мас адр  | ec           |            | _     |   |
| Ŀ  |         |    |           |                   | IE порт  |              |            | _     |   |
| Ŀ  |         |    |           |                   | Имя устр | ойства:      |            | _     |   |
| Ŀ  |         |    |           |                   | Номер к  | анала:       |            | _     | - |
|    |         |    |           |                   | Версия:  |              |            |       |   |
|    |         |    |           |                   |          |              |            |       |   |
| C  | _       |    | Обновлени | 10                | _        | ление выбра  | анных устр | Выход | 1 |

Если устройство добавлено правильно вы сможете просматривать его в главном меню – «Главный просмотр».

# SVI-D223

Тип матрицы Процессор Разрешение Видеокодек сжатия Аудиокодек сжатия Частота кадров Чувствительность Объектив ΑΡΔ Механический ИК фильтр Режим День/Ночь WDR Электронный затвор Баланс белого Удаленный доступ Сетевой разъем Сетевые протоколы

Протокол подключения Битрейт Аналитика

Количество клиентов Поддержка карты SD Встроенный микрофон Аудио Тревожные входы / выходы Интеграция Дальность ИК подстветки Степень защиты Температура эксплуатации

Rec

Габариты

1/2.9" CMOS Sonv IMX323 Hi3516CV300 2 Mpix (1920 × 1080), 1 Mpix (1280 × 720) и др. H.264/H.265 G.711A/G.711U 25 K/C 0.01 Лк (цвет.). О Лк (ИК подсветка вкл.) 2.8/3.6 мм Нет Δa Авто/День/Ночь Δa 1/5-1/20 000 c Автоматический, ручной, в помещении, на улице Chrome, Mozila, IE, Satvision CMS, SatvisionMobile PRO RJ-45 100Base-TX Ethernet порт TCP/IP. UDP. ICMP. HTTP. HTTPS. FTP. DHCP. DNS. DDNS, RTP, RTSP, RTCP, PPoE, NTP, UPnP, SNMP, IGMP, QoS, IPv6, Bonjour, UKIP, P2P. SMTP **Onvif 2.6. SVNP** 8 Кбит/с-8192 Кбит/с Линия пересечения. Периметр вторжения. **Детектор оставленных предметов. Закрытие камеры** Макс 10 Нет Нет Δa Нет Iproject. IPEYE и др. 30 M IP 66 (металл) -40 +50° C Влажность 95% или ниже (нет конденсата) DC 12V (360 mA)/PoE (5.5-7 BT) 469r Ø126.6 × 92.8 мм

| нических и иных повреждений на<br>ических и иных повреждений на<br>ме. Хојуги по гарантийному<br>ного такона вместе с дефектым<br>ращение с издекием повлекшее<br>тествии с руководством по<br>небрежного обращения; - затопления,<br>ьзование повъщения; - затопления,<br>внешних воздействий.                                                                                                    | иных повреждений на момент ооуществления                                                                         | Серийный номер   |            | гом продавца. Я, локупатець, с условилиии<br>МП                                                                           |
|----------------------------------------------------------------------------------------------------|----------------------------------------------------------------------------------------------------|------------------|------------|----------------------------------------------------------------------------------------------------|
| лоспособным и не содержит выявленных меха<br>поворяется при моутив в приобутствии пероона.<br>одитем, у которого вы приобреми данное изде.<br>елем четко и правльью заполненного гарантий.<br>авник изело и правльно заполненного гарантий.<br>авник изелопространяется на следующее об<br>авне изгоризованном сервисномценттре<br>оого в не авторизованном сервисномценттре<br>ой темперятуры, колебання напряжения, испол<br>ой темперятуры, колебання напряжения, испол<br>зарядов, включая разряд молнии, и иных видов                                                                                                    | особным и не содержит выявленных механических и<br>рисутствии персонала фирмы.                                   | Гарантийный срок | 12 mecsues | взимается с покупатеня в соответствии с прейскуран.<br>Претензый по комчеству и комплектации не имею.<br>Подпись продавца |
| И́МНЫЙ ТАЛОН<br>нгируег, что кулленное изделме является рабо<br>такения продаки. Колилейность изделми пр<br>гакения продаки. Колилейность изделий пр<br>и гарантийного ремонта обратитесь к произов<br>предоставляются по прадакаении погребит<br>кончания гарантийного срока. Настоящая гар<br>кончания гадамия установка и использов<br>реворитсти хадамия установка и использов<br>прерокоти хадамия установка и использов<br>сребниется и ми польтка ремонта, произведенн<br>тръ химических веществ. воздействие высом<br>о напряжения питания, электростатических ра<br>о напряжения питания, алектростатических ра-<br>ком стали состатических ра-<br>ком стали состатических расителия состатических ра-<br>ока состатических расители состатических ра-<br>и состатических расители состатических расители состатических расители состатических расители состатических расители состатических расители состатических расители состатических расители состатических расители состатических расителия. | талон<br>рантирует, что купленное изделие является работосп<br>омплектность изделий проверяется при покупке в пр | Модель           |            | снованной претензии стоимость работ по проверке<br>обсуживания ознакомиен. Говар получил поиностью.<br>кателя             |
| Гарант<br>Продавецтар;<br>моменто оуще<br>необхуживанно<br>обслуживанно<br>издемен до ог<br>обслуждение го<br>обслуждение по<br>попадания вную<br>неправильного                                                                                                    | <b>Гарантийный</b><br>1) Продавец га<br>продажи. 2) К                                                            | Na               | £          | Примечание:<br>В случае нообс<br>гарантийного с<br>Подпись покуп                                                          |

----,

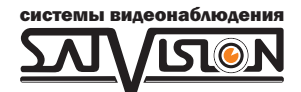

# www.satvision-cctv.ru

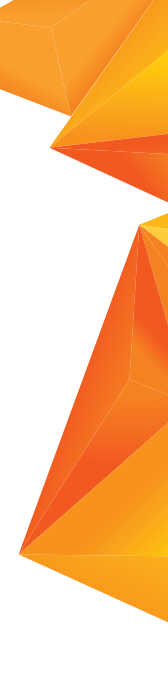